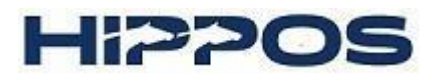

Ohjeet sähköisen omistajanvaihdoksen tekemiseen Oma Tallissa

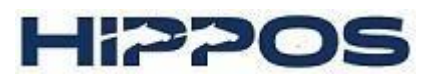

# Sisällys

| Oma Talli -tunnukset                            | 3   |
|-------------------------------------------------|-----|
| Ohjeet myyjälle                                 | 4   |
| Alaikäinen henkilö hevosen omistajana           | 7   |
| Ohjeet hevosen ostajalle                        | 8   |
| Uuden kokoonpanon luominen                      | .11 |
| Yhteisomistus                                   | .11 |
| Tallinimen luominen tai yrityksen rekisteröinti | .12 |

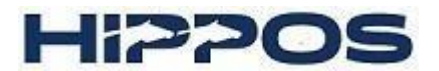

## Oma Talli -tunnukset

Sekä myyjällä että ostajalla tulee olla tunnukset Heppa-järjestelmään. Oma Talliin kirjaudutaan osoitteessa: <u>https://heppa.hippos.fi/omatalli/</u> Oma Tallissa voit muun muassa hallinnoida omia sekä hevostesi tietoja ja tehdä sähköisen omistajanvaihdosilmoituksen.

| Tervetuloa Omaan Talliin!                                                                                                    |
|----------------------------------------------------------------------------------------------------|
| Oma Talli on Suomen Hippoksen tarjoama sähköisten palveluiden<br>järjestelmä kaikille hevosalan toimijoille. Oma Talli -palvelun käyttö<br>tapahtuu henkilökohtaisilla Heppa-tunnuksilla.<br>Käyttäiätunnus |
| Käyttäjätunnus                                                                                                    |
| Salasana                                                                                                    |
| Salasana                                                                                                    |
| Kirjaudu                                                                                                    |
| Ei tunnusta? <mark>Tee tunnushakemus <b>tästä</b></mark>                                                                                                    |
| Salasana hukkunut? Tilaa uusi salasana <b>tästä</b>                                                                                                    |
|                                                                                                    |

## **Tunnusten hakeminen**

Mikäli sinulla ei ole tunnuksia, voit hakea niitä klikkaamalla Tee tunnushakemus tästä -lauseen linkistä, ruudun alareunasta. Tunnushakemukseen pääset myös tästä: <u>http://heppa.hippos.fi/omatalli/authenticate</u>

Sinulle aukeaa hakemus, johon voit täyttää tietosi. Tähdellä merkityt kohdat ovat pakollisia.

Jokaiselta hevosen omistajalta tarvitaan myös syntymäaika, myös yhteisomistajuuksissa ja tallinimen osakkailta. Muuten tunnusten luominen tai omistajuuden tallentaminen ei onnistu. Mikäli omistajalla on tunnukset, mutta ei syntymäaikaa Hippoksen tiedoissa, hän voi pyytää syntymäajan lisäämistä sähköpostilla osoitteesta heppa@hippos.fi. Käsittelyaika on 1–3 arkipäivää.

Täytettyäsi hakemuksen paina Lähetä-palkkia. Tunnukset saapuvat sähköpostitse 1–3 arkipäivän kuluessa.

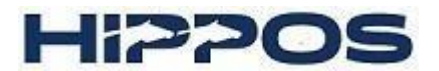

## Ohjeet myyjälle

-

- *Kirjaudu omilla tunnuksillasi sisään Oma Talliin*. Valitse Omistukset-kohta ja sen jälkeen Omistajanvaihdosilmoitukset.

| ~     |                           |       | DS RY     |                 |                         |                                                              |
|-------|---------------------------|-------|-----------|-----------------|-------------------------|--------------------------------------------------------------|
| Etusi | ivu Kilpailut <b>&gt;</b> | Talli | Hevoset > | Omistukset 🗸    | Omat tiedot <b>&gt;</b> | Tilastot >                                                   |
|       |                           |       |           | Omistajanvaiho  | losilmoitukset          |                                                              |
| 2     | Omat hevoset              |       |           | Yhteisomistuks  | et                      | $\mathbf{X}$                                                 |
| +     | Hevosen lääkintä          |       |           | Tallinimet      |                         | Voit tilata ilmoituksia mm. hevosesi                         |
|       | Sarjasuunnittelu          |       |           | Hallintaoikeude | en siirto               | ilmoittamisesta raveihin ja lähtölistojen<br>julkistamisesta |
| 800   | Starttihevoset            |       |           | Luo uusi kokoo  | npano                   | llmoitusten tilaaminen                                       |
| ×     | Hevosen poisjäänti        |       |           | Hinnasto        |                         |                                                              |
| -     | Eläinlääkärikomme         | ntit  |           |                 |                         |                                                              |
| n     | Pitopaikka                |       |           |                 |                         |                                                              |

Luo uusi omistajanvaihdosilmoitus valitsemalla Uusi omistajanvaihdosilmoitus.

| Etusivu     | Kilpailut >     | Talli 🔉   | Hevoset >     | Omistukset >   | Omat tiedot <b>&gt;</b> | Tilastot >                                                                         |
|-------------|-----------------|-----------|---------------|----------------|-------------------------|------------------------------------------------------------------------------------|
| Omistajar   | ivaihdosilmoiti | ukset Yht | eisomistukset | Tallinimet Hal | lintaoikeuden siirto    | Luo uusi kokoonpano Hinnasto                                                       |
| Omistaj     | anvaihdos       | ilmoitu   | kset          |                |                         |                                                                                    |
| Tee uusi il | moitus          |           |               |                |                         | 😯 Hinnat ostajalle:                                                                |
| Uusi omis   | tajanvaihdosilm | noitus    |               |                |                         | - Omistajanvaihdos määräaikana: 32 €<br>- Omistajanvaihdos määräajan jälkeen: 42 € |
| Keskenerä   | iset ostoilmo   | itukset   |               |                |                         |                                                                                    |
| Keskenerä   | iset myynti-il  | moituksel | t.            |                | Ei keskeneräisiä        | ostoilmoituksia                                                                    |
|             |                 |           |               |                | Ei keskeneräisiä n      | nyynti-ilmoituksia                                                                 |

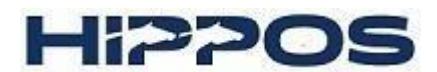

- Valitse myymäsi hevonen sekä kaupanteon päivämäärä. Paina Tallenna-painiketta. Hevosen nykyisen omistajan tai edustajan (mikäli omistajana on yhteisö tai tallinimi) tiedot haetaan automaattisesti järjestelmästä. Nuolista voit tarkastella hevosen ja omistajan tietoja. Tarvittaessa voit päivittää omistajan yhteystiedot. HUOM! Vain rekisteröidyt tai tietokantaan merkityt hevoset voivat vaihtaa omistajaa sähköisesti. Varsojen tai muiden vielä rekisteröimättömien hevosten omistajanvaihdokset tulee suorittaa toimittamalla omistajanvaihdos (ja passi sekä tunnistus/ tietokantailmoitus) Hippokseen.

| Omi          | stajanvaihdosilmoitukset Yhteisomist                                                                                                    | tukset Tallinime                          | et Hallintaoikeuden siir                             | to Luo uusi kokoonpano                   | Hinnast |
|--------------|----------------------------------------------------------------------------------------------------|-------------------------------------------|------------------------------------------------------|------------------------------------------|---------|
| Omi          | istajanvaihdosilmoitus                                                                                                    |                                           |                                                      |                                          |         |
| $\checkmark$ | Hevosen tiedot                                                                                                    |                                           |                                                      |                                          | >       |
|              | <b>Happy Test Case</b><br>s. 2022, T<br>Amerikkalainen                                                                                                    |                                           |                                                      |                                          | _       |
| ⊘            | Entisen omistajan tiedot<br>Yksinomistus<br><ul> <li>Mirkku Myyjä (788515)</li> </ul>                                                                                    |                                           |                                                      |                                          |         |
| ۲            | Uuden omistajan tiedot         Jos ostaja on talli, valitse ostajaksi talli omistajista. Alaikäiselle ostajalle omistilopullisen omistajan.         Q       Hae henkilöä | in edustaja. Yhte<br>itajaksi tulee valit | somistuksessa valitse os<br>a hänen huoltajansa. Edu | tajaksi joku uusista<br>ustaja merkitsee | •       |
| ۲            | <b>Vahvistus</b><br><b>×</b> Mirkku Myyjä                                                                                                    |                                           |                                                      | E                                        |         |

#### - Valitse ostaja ja tallenna

Ostajasta näet nimen, syntymävuoden ja paikkakunnan. Varmistathan nämä tiedot ostajalta, jotta saat valittua oikean henkilön. Voit valita omistajanvaihdokseen vain yhden omistajan. Jos olet myynyt hevosen useammalle kuin yhdelle henkilölle, sovi ostajien kanssa, kenelle siirrät omistajanvaihdoksen hyväksyttäväksi. Ostaja määrittelee omistajanvaihdosta hyväksyessään muut hevosen uudet omistajat.

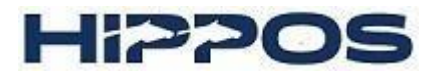

Omistajanvaihdosilmoitukset Yhteisomistukset Tallinimet Hallintaoikeuden siirto Luo uusi kokoonpano Hinnasto

Omistajanvaihdosilmoitus

|   | Hevosen tiedot                                                                                                    | ≯ |
|---|----------------------------------------------------------------------------------------------------|---|
|   | Happy Test Case                                                                                                    |   |
|   | s. 2022, T<br>Amerikkalainen                                                                                                    |   |
|   |                                                                                                    |   |
|   | Entisen omistajan tiedot                                                                                                    | > |
|   | Yksinomistus                                                                                                    |   |
|   | <ul> <li>Mirkku Myyjä (788515)</li> </ul>                                                                                                    |   |
| * | <b>Uuden omistajan tiedot</b><br>Jos ostaja on talli, valitse ostajaksi tallin edustaja. Yhteisomistuksessa valitse ostajaksi joku uusista<br>omistajista. Alaikäiselle ostajalle omistajaksi tulee valita hänen huoltajansa. Edustaja merkitsee<br>lopullisen omistajan.                                                                                                    | * |
|   |                                                                                                    |   |
|   | Q onni os                                                                                                    |   |
|   | Q     onni os       Ostaja Onni (788516) 2000 Helsinki     Image: Constant of the second second sec |   |
|   | Q onni os<br>Ostaja Onni (788516) 2000 Helsinki                                                                                                    |   |
| × | Q onni os<br>Ostaja Onni (788516) 2000 Helsinki                                                                                                    | > |

Tarkista, että sinulla on valittuna oikea henkilö ennen tallentamista.

#### - Vahvista omistajanvaihdos tunnistuspalvelussa

Tunnistuspalvelussa tunnistaudutaan verkkopankkitunnuksilla tai mobiilivarmenteella. Tunnistautumisen jälkeen palaat takaisin Oma Talliin. Mikäli yhteys katkeaa tunnistautumisen aikana, kirjaudu uudelleen Oma Talliin. Todennäköisesti tieto tunnistautumisesta on tullut Oma Talliin yhteysvirheestä huolimatta. Tarvittaessa tunnistaudu uudelleen.

### **TUNNISTAUTUMINEN PALVELUUN Hippos**

Valitse tunnistusmenetelmä

Valitse Mobiilivarmenne

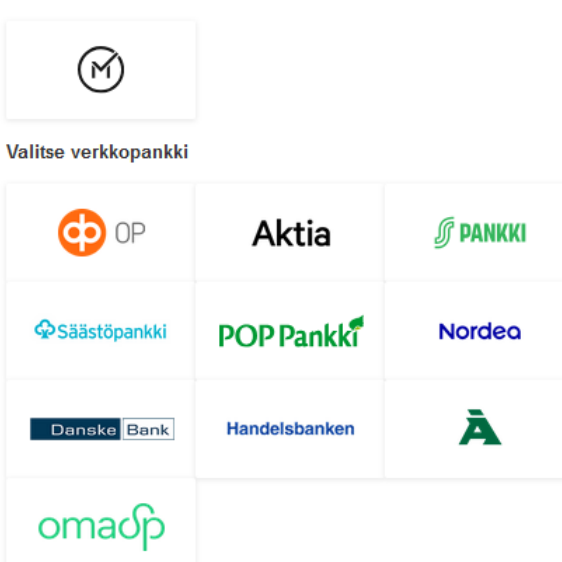

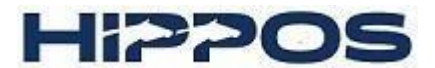

 Mikäli hevosen omistaa 2–3 henkilöä yhteisomistuksella, tulee jokaisen hevosen omistajan hyväksyä omistajanvaihdos ja tunnistautua. Vasta tämän jälkeen omistajanvaihdos siirtyy ostajalle hyväksyttäväksi.

| Etusiv     | 'u Kilpailut <b>&gt;</b>                                                      | Talli                       | Hevoset >        | Omistukset | t > Omat tiedot >       | Tilastot >  |           |          |
|------------|-------------------------------------------------------------------------------|-----------------------------|------------------|------------|-------------------------|-------------|-----------|----------|
| Omis       | stajanvaihdosilmoitu                                                          | ikset Yht                   | teisomistukset   | Tallinimet | Hallintaoikeuden siirto | Luo uusi ko | okoonpano | Hinnasto |
| Omi        | stajanvaihdos                                                                 | ilmoitu                     | S                |            |                         |             |           |          |
| Om         | istajanvaihdos on si                                                          | irretty ost                 | ajalle hyväksytt | äväksi     |                         |             |           |          |
| $\bigcirc$ | <b>Hevosen tiedot</b><br>Happy Test Case<br>s. 2022, T<br>Amerikkalainen      |                             |                  |            |                         |             | >         |          |
| ۲          | Entisen omistajan<br>Yksinomistus<br>✔ Mirkku Myyjä (78                       | t <b>iedot</b><br>88515)    |                  |            |                         |             | >         |          |
| $\odot$    | <b>Uuden omistajan</b><br><b>Onni Ostaja (788516)</b><br>s. 2000, asuinpaikka | <b>tiedot</b><br>a Helsinki |                  |            |                         |             | >         |          |
| ٢          | Vahvistus<br><ul> <li>Mirkku Myyjä</li> </ul>                                 |                             |                  |            |                         |             | >         | I        |
| Pois       | ta omistajanvajhdosili                                                        | moitus                      |                  |            |                         |             |           |          |

#### Alaikäinen henkilö hevosen omistajana

Alaikäiselle tulee olla merkitty huoltaja, jolla on oikeus edustaa alaikäistä. Huoltaja voi olla myös muuten edunvalvottavalla henkilöllä. Huoltaja lisätään lähettämällä täytetty huoltajakaavake <a href="https://www.hippos.fi/tiedostot/huoltajatodistus/">https://www.hippos.fi/tiedostot/huoltajatodistus/</a> Hippokseen omistajanvaihdokset@hippos.fi

Alaikäisen omistama hevonen näkyy sekä alaikäisen Oma Tallissa, että huoltajan Oma Tallissa. Alaikäisen Oma Tallista omistajanvaihdosta ei kuitenkaan voi tehdä. Huoltajan Oma Tallissa alaikäisen hevonen näkyy kohdassa "Hevoset" -> "Omat hevoset" -> "Huollettavien hevoset". Lista huollettavista löytyy kohdasta "Omat tiedot" -> "Huollettavat".

#### Alaikäinen myy hevosen

Huoltaja valitsee hevosen omasta Oma Tallista ja etenee kuten omassa omistajanvaihdoksessa.

#### Alaikäinen ostaa hevosen

Myyjä valitsee alaikäisen henkilön **huoltajan** valitessaan hevosen ostajan ja etenee normaalisti. Omistajanvaihdos tulee hyväksyttäväksi ja maksettavaksi huoltajan Oma Talliin. Huoltaja valitsee omistajaksi huollettavansa valitessaan hevosen tulevan omistajan.

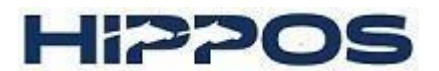

## Ohjeet hevosen ostajalle

- Kirjaudu Oma Talliin \_
- Ponnahdusikkunasta näet suoraan, että sinulle on tullut uusi omistajanvaihdosilmoitus. Voit avata omistajanvaihdoksen auki suoraan ponnahdusikkunasta tai Omistukset -> Omistajanvaihdosilmoitukset.

| 0                           | Uusi omis           | tajanvaihdo          | silmoitus                           | ×                                                  |           |
|-----------------------------|---------------------|----------------------|-------------------------------------|----------------------------------------------------|-----------|
|                             | Omistajan           | vaihdosilmoi         | tus on                              |                                                    |           |
|                             | Mirkku My           | yjä                  | IIKIIOILA                           |                                                    |           |
|                             | Siirry              |                      |                                     |                                                    |           |
| Omistajanvaihdosilmoituks   | et Yhteisomistukset | Tallinimet Hallintao | ikeuden siirto Luo uusi k           | cokoonpano Hinnasto                                |           |
| Omistajanvaihdosilr         | noitukset           |                      |                                     |                                                    |           |
| Tee uusi ilmoitus           |                     |                      | • Omist                             | t <b>ostajalle:</b><br>tajanvaihdos määräaikana: 3 | 32 €      |
| Uusi omistajanvaihdosilmoit | us                  |                      | - Omist                             | :ajanvaihdos määräajan jälke                       | een: 42 € |
| Keskeneräiset ostoilmoitu   | kset                |                      |                                     |                                                    |           |
| Kaupanteko pvm              | Raukeaa             | Hevonen              | Tila                                |                                                    |           |
| 18.9.2024                   | 18.10.2024          | Happy Test Case      | <ul> <li>Hevosen ostopro</li> </ul> | osessi on vielä käynnistämätt                      | tä        |

Avaa hyväksyntää odottava omistajanvaihdos ja valitse hevoselle uusi omistaja. \_

Voit valita, omistatko hevosen yksin, yhteisomistuksella 2–3 henkilön kanssa vai omistaako hevosen huollettavasi, yhteisö tai tallinimi.

Mikäli hevosen ostajana toimii uusi yhteisomistus tai tallinimi, voit luoda uuden valitsemalla Luo uusi yhteisomistus tai talli. Jokaisella yhteisomistuksen tai tallinimen jäsenellä tulee olla tunnukset ja syntymäaika tallennettuna. (Katso ohjeet alla: Uuden kokoonpanon luominen.) Luotuasi uuden kokoonpanon palaa takaisin omistajanvaihdokseen. Voit maksaa uuden kokoonpanon rekisteröimisen omistajanvaihdosta maksaessasi. Uusi kokoonpano tulee olla hyväksytty ja maksettu ennen kuin voit edetä omistajanvaihdoksessa.

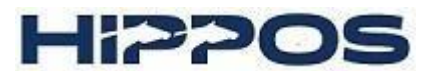

 Omistusmuodon valittuasi hyväksy omistajanvaihdos tunnistautumalla verkkopankkitunnuksilla tai mobiilivarmenteella. Yhteisomistuksessa kaikkien omistajien tulee käydä hyväksymässä omistajanvaihdos.

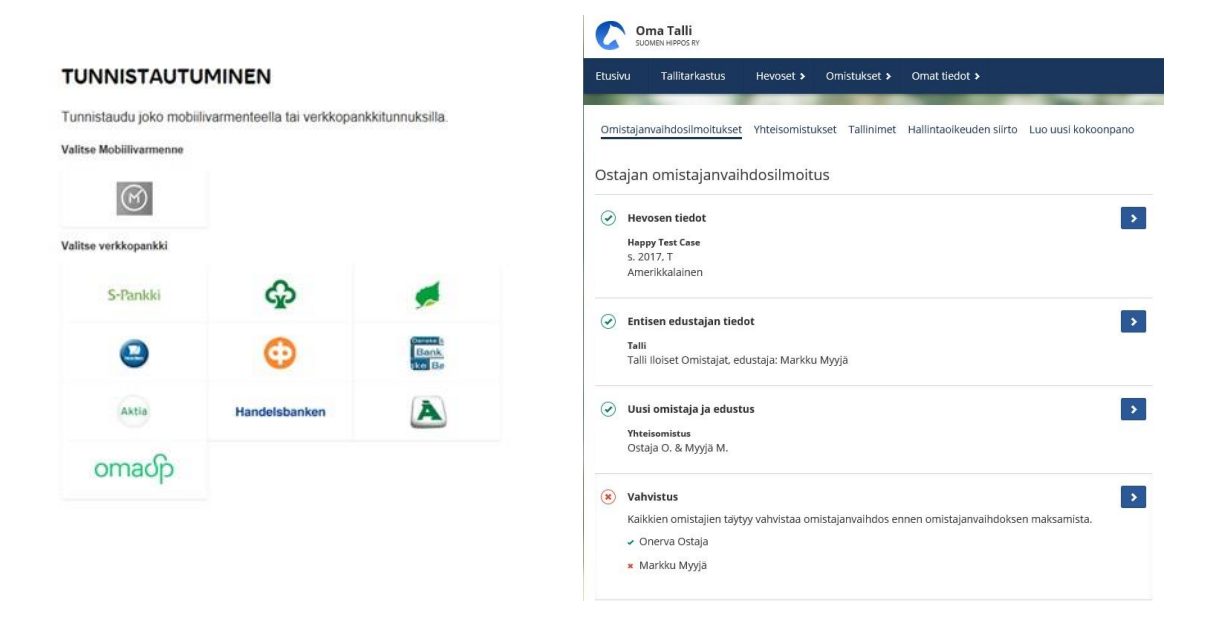

Kun kaikki uudet ostajat ovat hyväksyneet omistajanvaihdoksen, tulee omistajanvaihdos maksaa. Mikäli olet luonut uuden kokoonpanon, voit maksaa samalla sekä uuden kokoonpanon rekisteröinnin, että omistajanvaihdosmaksun.

|   | <b>Uusi omistaja ja edu</b><br>Yhteisomistus<br>Ostaja O. & Myyjä M.     | istus                                                                  | > |
|---|--------------------------------------------------------------------------|------------------------------------------------------------------------|---|
|   | Vahvistus<br>Kaikkien omistajien ta<br>• Markku Myyjä<br>• Onerva Ostaja | äytyy vahvistaa omistajanvaihdos ennen omistajanvaihdoksen maksamista. | > |
| ۲ | Maksu                                                                    |                                                                        | * |
|   | Omistajanvaihdos                                                         | 32,00 €                                                                |   |
|   | Yhteensä                                                                 | 32.00 €                                                                |   |

\_

- *Omistajanvaihdos maksetaan suoraan verkkopankissa tai MobilePaylla*. Kirjaudu omilla verkkopankkitunnuksillasi. Maksettuasi järjestelmä palauttaa sinut Oma Talliin.

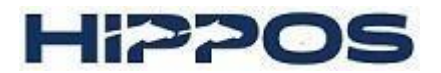

### Hi2POS maksujärjestelmä

| Tuote                         | Hinta                             |
|-------------------------------|-----------------------------------|
| Omistajanvaihdos              | 32,00€                            |
|                               | 32,00€                            |
| Valitse maksutapa:            |                                   |
|                               |                                   |
| Nordea                        |                                   |
| Osuuspankki                   |                                   |
| Danske Bank                   |                                   |
| Ålandsbanken                  |                                   |
| Handelsbanken                 |                                   |
| S-Pankki                      |                                   |
| Visa                          |                                   |
| Aktia                         |                                   |
| POP Pankki                    |                                   |
| Säästöpankki                  |                                   |
| Oma Säästöpankki              |                                   |
| MasterCard                    |                                   |
| American Express              |                                   |
|                               |                                   |
|                               | 1                                 |
| Syötä etukoodisi              | Käytä etukoodi                    |
| Palaa takaisin                |                                   |
|                               |                                   |
| Aarkkinojia: Suomen Hippos ry | Tekninen toteuttaia: SecuryCast O |

- *Omistajanvaihdoksesta toimitetaan kuitti sähköpostitse*. Kuitin voi myös tallentaa ja sitä voi tarkastella myöhemmin Omistajanvaihdoshistoriasta.

| HIPPOS                           |                       | LASK   | U      |
|----------------------------------|-----------------------|--------|--------|
| Maksun ajankohta                 | 27.02.2019            |        |        |
| Lasku Id<br>Maksettavaa vhteensä | 1621164598818848920   |        |        |
| Maksaja                          | Ostaja O. & Myyjä M.  |        |        |
| Tuote                            |                       | Alv    | Hinta  |
| 1 4010                           |                       |        |        |
| Omistaianvaihdos, Hevo           | onen: Happy Test Case | 0.00 % | 32.00€ |

| Paly | eluntarioaia |      |  |
|------|--------------|------|--|
| Suo  | men Hippos   | Rv   |  |
| Tulk | inkuja 3     |      |  |
| 026  | 50 ESPOO     |      |  |
| Y-tu | nnus 011692  | 28-9 |  |

Asiakastuki omistajanvaihdokset@hippos.fi

Lasku on katseltavissa Oma Tallissa, josta sen voi myös tulostaa itselleen.

 Voit tulostaa omistajatodistuksen Oma Tallista, kun omistajuus on vaihtunut. Omistajatodistus tulee säilyttää erillään passista. Tarvitset omistajatodistusta, mikäli myyt hevosen ja teet omistajanvaihdoksen paperisena. Omistajatodistus on dokumentti Suomen Hippoksen rekisteriin ilmoitetusta omistajuudesta.

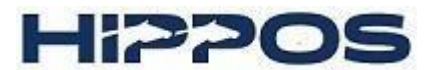

## Uuden kokoonpanon luominen

Luo uusi kokoonpano -kohdasta pääset luomaan uuden yhteisomistuksen tai tallinimen.

Ensin valitset omistajien määrän. **Yksinomistajana** voit luoda tallinimen, mikäli et halua nimesi näkyvän esimerkiksi ravien lähtölistoissa hevosen omistajana. Kahden tai kolmen hengen omistajaporukat omistavat hevosen tallinimellä (jolloin omistajanvaihdokset kuittaa edustaja) tai **yhteisomistuksella**, jolloin jokaisen omistajan tulee allekirjoittaa esimerkiksi hevosen vaihtaessa omistajaa. Yli kolmen hengen omistajaporukalle luodaan **tallinimi**. Tallinimelle valitaan edustaja, joka allekirjoittaa muiden puolesta. Edustaja voi tarvittaessa vaihtaa jonkun toisen tallinimen osakkaan edustajaksi, jolloin allekirjoitusoikeus siirtyy uudelle edustajalle. Jokaisella hevosen omistajalla tulee olla tunnukset Oma Talliin sekä syntymäaika tallennettuna. Mikäli omistajalla on tunnukset, mutta ei syntymäaikaa Hippoksen tiedoissa, hän voi pyytää syntymäajan lisäämistä sähköpostilla osoitteesta heppa@hippos.fi. Käsittelyaika on 1–3 arkipäivää.

| Oma Talli<br>SUOMEN HIPPOS RY |                                                     |                |                      |                                                                                     |  |  |  |  |
|-------------------------------|-----------------------------------------------------|----------------|----------------------|-------------------------------------------------------------------------------------|--|--|--|--|
| Etusivu                       | Tallitarkastus Hevoset > Omistukset > Omat tiedot > |                |                      |                                                                                     |  |  |  |  |
| Omistaja                      | nvaihdosilmoitukset                                 | Yhteisomistul  | kset Tallinimet      | Hallintaoikeuden siirto Luo uusi kokoonpano                                         |  |  |  |  |
| Valitse                       | omistajien määrä<br>) 2-3 🥑 Yli 3                   |                |                      |                                                                                     |  |  |  |  |
| Yli kolm                      | en hengen kokoonpa<br>Ilinimi Palaa                 | noissa luodaan | tallinimi, jolle val | itaan edustaja. Edustaja hyväksyy omistajanvaihdoksen kaikkien omistajien puolesta. |  |  |  |  |

## Yhteisomistus

- Yhteisomistuksen kotipaikka määräytyy omistajien kotikuntien mukaan. Yhteisomistuksen nimi määräytyy omistajien sukunimien mukaan aakkosjärjestyksessä. Voit merkitä kotipaikan myös omistajien aakkosjärjestyksen mukaan. Esimerkiksi Mirkku Myyjän ja Onni Ostajan yhteisomistuksesta tulee Myyjä M. & Ostaja O., jolloin kotipaikoista voi laittaa ensimmäiseksi Mirkun kotipaikan ja jälkimmäiseksi Onnin kotipaikan (Espoo-Kerava).
- Palkintotiliä tarvitaan mm. ravikilpailujen palkintojen, varsanäyttelypalkintojen, kantakirjaus- ja jälkeläispalkintojen sekä kasvattajapalkintojen maksamiseen. Palkinnot ovat kasvattaja/omistajakohtaisia, joten kasvattajan/omistajan kaikkien hevosten palkinnot maksetaan yhdelle tilille. Yhteisomistuksessa ja tallinimessä omistajat sopivat, minkä tilin ilmoittavat palkintojen maksamisen. Huom! Hevosta ei voi ilmoittaa ravikilpailuihin, mikäli omistajan palkintotiliä ei ole ilmoitettu.

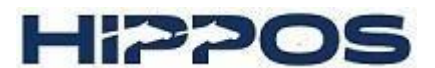

Hinnasto

- Valitse yhteisomistuksen jäsenet henkilöhausta ja tallenna. Väärän valinnan voit poistaa punaisesta rastista. Kaikilla yhteisomistuksen jäsenillä tulee kuitenkin olla Oma Talli -tunnukset, jotta yhteisomistuksen pääsee luomaan.
- Yhteisomistuksen luomisen jälkeen voit maksaa yhteisomistuksen välittömästi tai omistajanvaihdoksen yhteydessä.

Omistajanvaihdosilmoitukset Yhteisomistukset Tallinimet Hallintaoikeuden siirto Luo uusi kokoonpano

| Perustiedot                                                                     |                         |  |  |  |  |
|---------------------------------------------------------------------------------|-------------------------|--|--|--|--|
| Yhteisomistus                                                                   |                         |  |  |  |  |
| Kotipaikka 🔒                                                                    | Luontipvm<br>18.09.2024 |  |  |  |  |
| Palkintotili 🚯                                                                  | Tilin omistaja          |  |  |  |  |
| Henkilöt                                                                        |                         |  |  |  |  |
| Q Hae henkilöä                                                                  |                         |  |  |  |  |
| Nimi (henkilönumero): Onni Ostaja (788516)                                      |                         |  |  |  |  |
| Nimi (henkilönumero):Mirkku Myyjä (788515)Syntymävuosi:2000Paikkakunta:Helsinki |                         |  |  |  |  |
| Tallenna Sulje                                                                  |                         |  |  |  |  |

Yhteisomistuksen luominen sujuu Oma Tallissa kätevästi. Kaikilla yhteisomistuksen jäsenillä tulee kuitenkin olla Oma Talli- tunnukset, jotta yhteisomistuksen pääsee luomaan.

## Tallinimen luominen tai yrityksen rekisteröinti

Hevonen voidaan rekisteröidä myös tallinimen tai yrityksen nimiin. Tallinimi tai yritys rekisteröidään kerran, eikä rekisteröintiä tarvitse uusia. Yritystä rekisteröidessä tallinimeksi tarvitaan kaupparekisteriote, josta selviää ne henkilöt, joilla on nimenkirjoitusoikeus. Katso voimassa oleva hinnasto osoitteesta <u>www.hippos.fi</u>.

Tallinimeä luodessa ehdota tallinimelle nimeä. Katso alta tallinimen käyttöön liittyviä periaatteita.

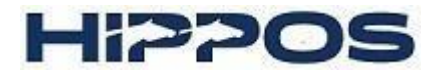

#### Perustiedot

| Tallinimi     1       Happy Team | Osuuksien määrä<br>2 |
|----------------------------------|----------------------|
| Kotipaikka 🚯<br>Helsinki         | Myöntämispvm         |
| Palkintotili 🚯                   | Tilin omistaja       |

#### Henkilöt

Tallenna

Sulje

| Q Hae henkilöä        |                       |
|-----------------------|-----------------------|
| Edustaja              |                       |
| Nimi (henkilönumero): | Onni Ostaja (788516)  |
| Osuus                 |                       |
| 1                     |                       |
|                       |                       |
|                       | ×                     |
| Nimi (henkilönumero): | Mirkku Myyjä (788515) |
| Paikkakunta:          | Helsinki              |
| Osuus                 |                       |
| 1                     |                       |
|                       |                       |
| I                     |                       |

- Valitse osuuksien määrä. Yhdellä henkilöllä voi olla myös useampia osuuksia, eikä kaikkia osuuksia ei ole pakko merkitä.
- Palkintotiliä tarvitaan mm. ravikilpailujen palkintojen, varsanäyttelypalkintojen, kantakirjaus- ja jälkeläispalkintojen sekä kasvattajapalkintojen maksamiseen. Palkinnot ovat kasvattaja/omistajakohtaisia, joten kasvattajan/omistajan kaikkien hevosten palkinnot maksetaan yhdelle tilille. Yhteisomistuksessa ja tallinimessä omistajat sopivat, minkä tilin ilmoittavat palkintojen maksamisen. Huom! Hevosta ei voi ilmoittaa ravikilpailuihin, mikäli omistajan palkintotiliä ei ole ilmoitettu.
- Valitse tallinimen jäsenet henkilöhausta ja tallenna. Väärän valinnan voit poistaa punaisesta ruksista.

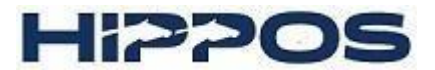

- Kun olet tallentanut tallinimen hakemuksen, se käsitellään Hippoksessa.

| Etusivu                     | Kilpailut                                                                                                    | Talli 🕨 | Hevoset > | Omistukset > | Omat tiedot | Tilastot > |  |   |  |
|-----------------------------|----------------------------------------------------------------------------------------------------|---------|-----------|--------------|-------------|------------|--|---|--|
| Omistajar                   | Omistajanvaihdosilmoitukset Yhteisomistukset <u>Tallinimet</u> Hallintaoikeuden siirto Luo uusi kokoonpano Hinnasto |         |           |              |             |            |  |   |  |
| Tallinimi                   |                                                                                                    |         | Tila      |              |             |            |  | - |  |
| Happy Team Odottaa hyväksyn |                                                                                                    | ntāš    |           |              | Avaa        |            |  |   |  |

 Saat sähköpostin ja ilmoituksen Oma Talliin, kun tallinimen hakemus on käsitelty. Jos tallinimi on hyväksytty, voit rekisteröidä tallinimen maksamalla sen. Mikäli tallinimessä on korjattavaa, saat palautetta, miten tallinimeä tulisi muuttaa. Voit muokata nimeä ja lähettää tallinimen uudelleen hyväksyttäväksi.

#### Tallinimen käyttöön liittyy seuraavia vahvistettuja periaatteita:

- Tallinimen omistajana voi olla yksi tai useampi henkilö, myös oikeushenkilö
- Tallinimen tai yrityksen edustajana voi olla vain täysi-ikäinen henkilö
- Mikäli tallinimen edustaja ei ole osaomistajana tallinimessä, vaaditaan omistajilta valtakirja edustajuudesta
- Kun hevonen siirtyy yksityishenkilöltä tallinimen omistukseen, on tästä tehtävä omistajanvaihdosilmoitus normaaliin tapaan
- Tallinimessä tulee olla tunnusosa ("Talli", "Stall", "Stable", "Team" tms.) joko nimen alussa tai lopussa, mikäli tallinimi ei muutoin eroa hevosen nimistä
- Tallinimen eri osien suositellaan olevan samaa kieltä
- Tunnettua tavaramerkkiä tai tuotenimeä ei voi käyttää tallinimenä tai sen osana
- Tallinimirekisteriin ei hyväksytä siellä jo olevaa samaa tai samankaltaista nimeä
- Muutokset tallinimen omistaja- ja edustajatietoihin tehdään kirjallisesti päiväyksellä ja allekirjoituksella varustettuna tai edustaja päivittää tiedot Oma Tallissa